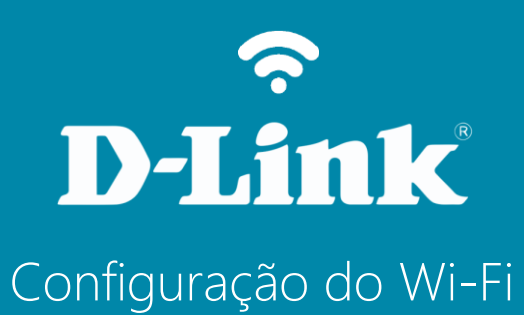

**DSL-2740E** 

## DSL-2740E

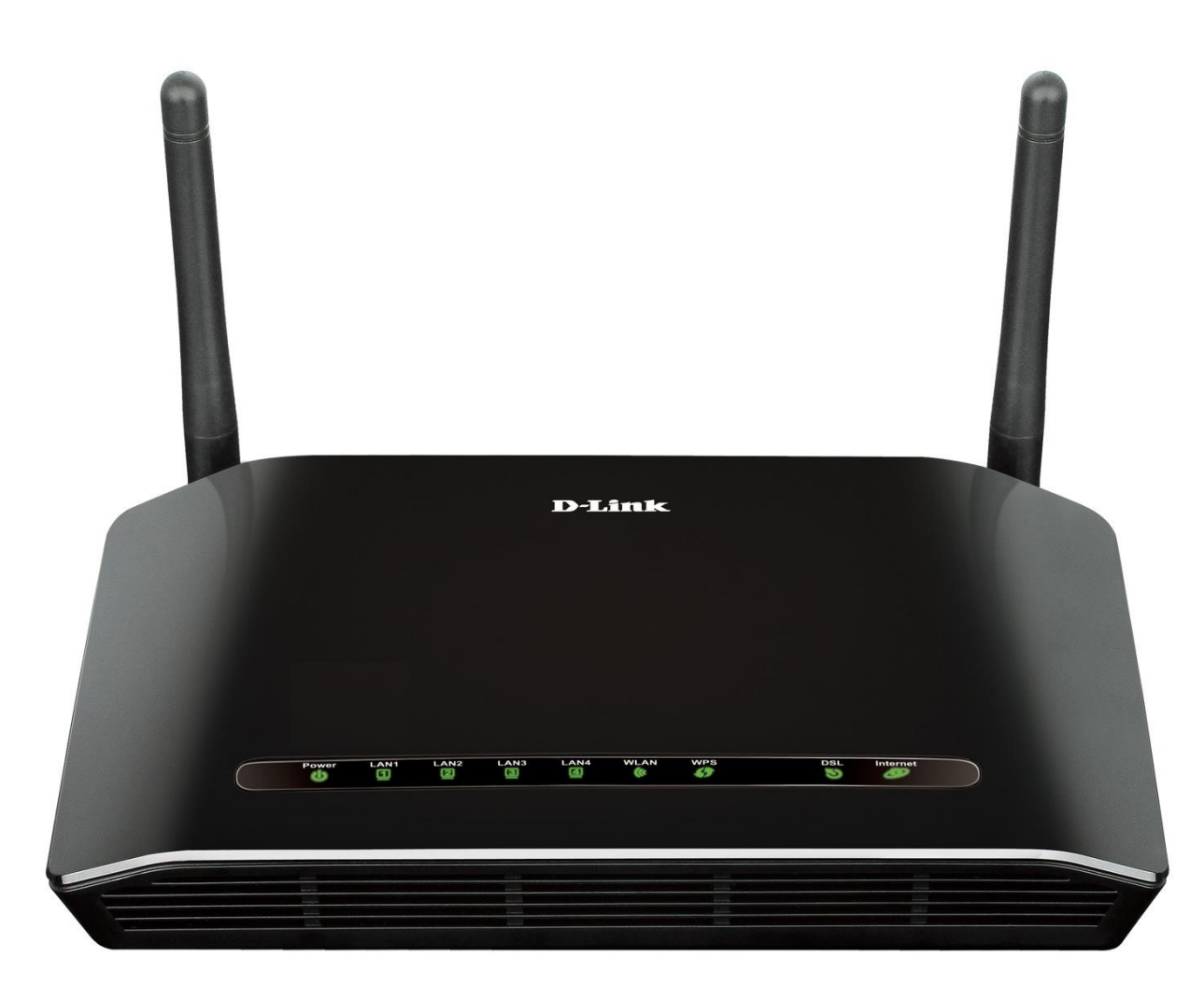

## Procedimentos para configuração da Rede Wireless

1- Para realizar essa configuração o computador deve estar conectado via cabo Ethernet em uma das portas LAN do DSL-2740E e o cabo de telefone conectado na porta DSL.

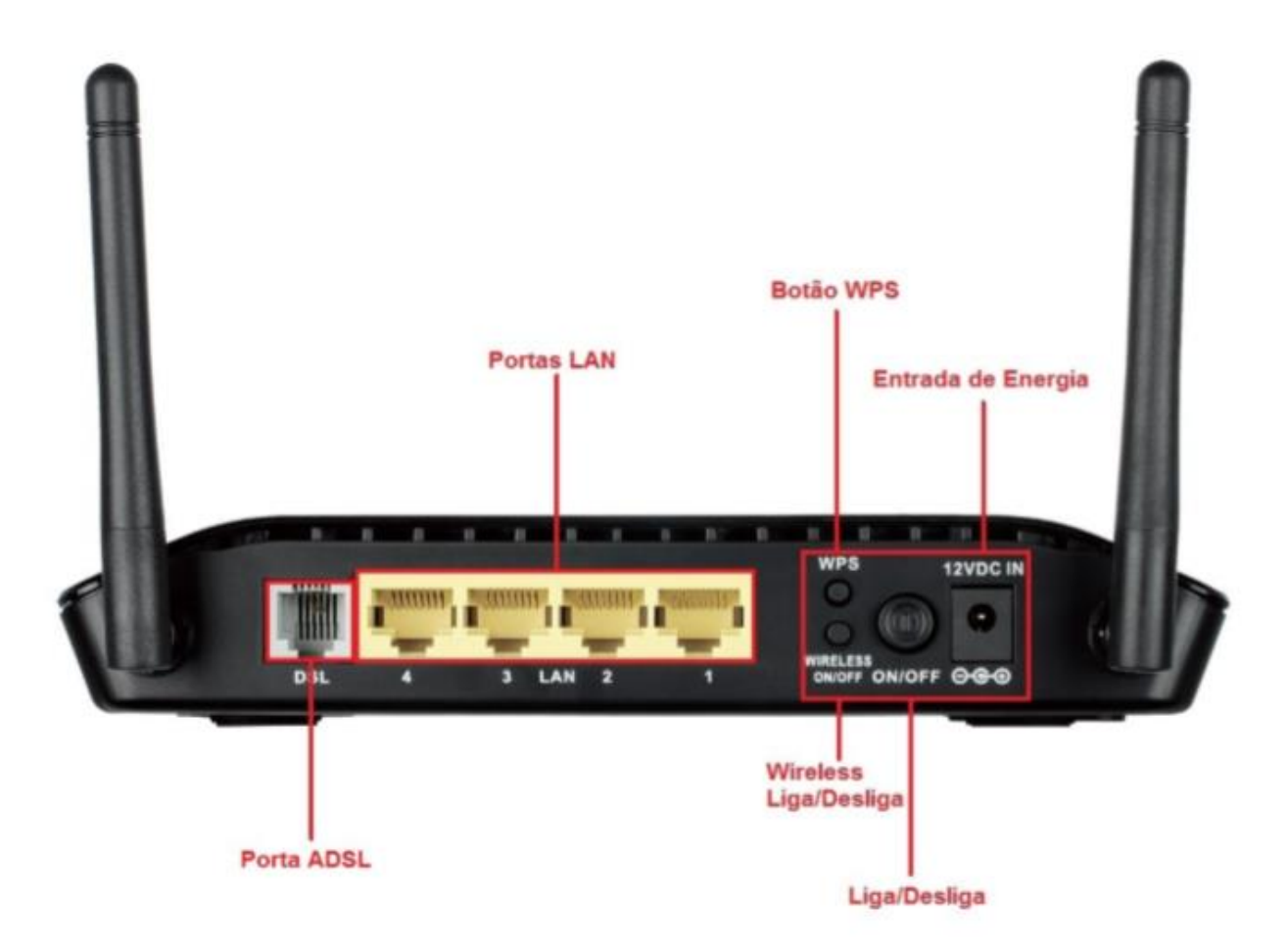

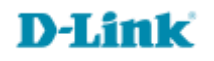

Para acessar a página de configuração abra o navegador de internet, digite na barra de endereços <u>http://192.168.25.1</u>
e tecle Enter

OBS: Para realizar estes procedimentos não é necessário estar conectado à internet.

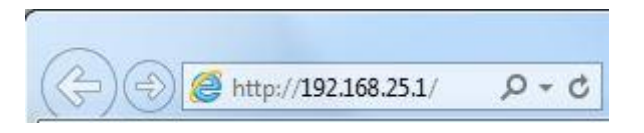

Logo em seguida abrirá uma janela de autenticação.

| The server 19<br>server reports | 2.168.25.1 is asking for your user name and pass<br>that it is from . | word. The |
|---------------------------------|-----------------------------------------------------------------------|-----------|
| Varning: You                    | ir user name and password will be sent using ba                       | sic       |
| unenticatio                     | n on a connection that isn't secure.                                  |           |
|                                 | Nome de usuário                                                       |           |
|                                 | Senha                                                                 |           |
|                                 | Lembrar minhas credenciais                                            |           |
|                                 |                                                                       |           |

User Name: admin Password: gvt12345

Clique em **Login**.

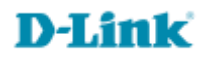

3- Clique nas abas **Configuração > Configuração Wireless > Configurações Básicas** Wireless e altere os seguintes parâmetros.

| D-Linl                                               | K                                                            |                                                                                                    |                                                                                         |        |                                                                                                    |  |
|------------------------------------------------------|--------------------------------------------------------------|----------------------------------------------------------------------------------------------------|-----------------------------------------------------------------------------------------|--------|----------------------------------------------------------------------------------------------------|--|
| DSL-2740E                                            | CONFIGURAÇÃO                                                 | AVANÇADO                                                                                                    | MANUTENÇÃO                                                                              | STATUS | AJUDA                                                                                                    |  |
| Rede Local                                           | CONFIGURAÇÕES I                                              | Dicas Úteis                                                                                                    |                                                                                         |        |                                                                                                    |  |
| Configuração da<br>Internet<br>Configuração Wireless | Esta página é utilizada p<br>Destro<br>Configurações Básicas | Alterar seu Nome da Rede<br>Wireless (SSID) é o<br>primeiro passo em relação a<br>segurança da sua rede         |                                                                                         |        |                                                                                                    |  |
| Hora e Data                                          | <u>Wireless</u><br>Segurança do Wireless                     |                                                                                                    | nome conhecido que não<br>contenha nenhuma                                              |        |                                                                                                    |  |
| ļ                                                    | Nún<br>Energia de rádio (P<br>Cliente                        | Desab   Wireles   Banda: 2.4 GHz   Modo: AP   SSID: GVT_13   mero do Canal: Auto   Auto 100%   es Associados: M | litar Interface LAN<br>s<br>(B+G+N) V<br>LO<br>Canal Atual: 2<br>pstrar Clientes Ativos |        | Informação pessoai.<br>Para que os seus<br>dispositivos wireless se<br>conectem ao seu roteador,<br>será necessário que você<br>insira manualmente o(a)<br>Wireless Network Name<br>(SSID) em cada<br>dispositivo. (Anote o seu<br>SSID e tenha-o sempre a<br>vista.)<br>Mais |  |
|                                                      | OPÇÕES WIRELESS                                              | gura do Canal: 20MHZ                                                                                            | ×                                                                                       |        |                                                                                                    |  |
|                                                      | Banda Latera                                                 | al de Controle: Superior                                                                                        | <b>Y</b>                                                                                |        |                                                                                                    |  |
|                                                      |                                                              | Aplicar A                                                                                                    | lterações                                                                               |        |                                                                                                    |  |

Deixar desmarcada a opção: **Desabilitar Interface LAN Wireless** Band: **2.4 Ghz (B+G+N)** Modo: **AP** SSID: Marque um nome para a rede sem fio (ex.GVT\_1310). Channel Number: **1,6 ou 11 (recomendado).** Radio Power (Percent): **100%** Channel Width: **20MHZ** 

Clique em Apply Change

4- Clique nas abas **Configuração Wireless > Segurança do Wireless** e altere os seguintes parâmetros:

| D-Link                                               |                                                                          |                                                                                                    |                                       |             |                                                                               |  |  |  |  |
|------------------------------------------------------|--------------------------------------------------------------------------|----------------------------------------------------------------------------------------------------|---------------------------------------|-------------|-------------------------------------------------------------------------------|--|--|--|--|
| DSL-2740E                                            | CONFIGURAÇÃO                                                             | AVANÇADO                                                                                            | MANUTENÇÃO                            | STATUS      | AJUDA                                                                         |  |  |  |  |
| Rede Local                                           | CONFIGURAÇÕES D                                                          | E SEGURANÇA WIRI                                                                                    | LESS                                  |             | Dicas Úteis                                                                   |  |  |  |  |
| Configuração da<br>Internet<br>Configuração Wireless | Esta página permite que<br>la Cristona forma po<br>Configurações Básicas | Se você habilitar a<br>Segurança Wireless,<br>certifique-se de anotar o(a)<br>chave de criptografia |                                       |             |                                                                               |  |  |  |  |
| Hora e Data                                          | Wireless D                                                               | E SEGURANÇA WIRI                                                                                    | LESS                                  |             | que voce contigurou. Voce<br>precisará inserir esta<br>informação em gualquer |  |  |  |  |
|                                                      | Segurança do Wireless                                                    | Criptografia: WPA2                                                                                  | 1isto 💟 Definir a Chav                | re WEP      | dispositivo wireless que<br>você conecte a sua rede<br>wireless.              |  |  |  |  |
|                                                      | Utilizar a l                                                             | Autenticação O M<br>802.1x                                                                          | EP 64bits O WEP 128bits               |             | Mais                                                                          |  |  |  |  |
|                                                      | Modo de Auten                                                            | ticação WPA: O Em<br>Compar                                                                         | oresa (RADIUS) 💿 Pessoal (<br>ilhada) | (Chave Pré- |                                                                               |  |  |  |  |
|                                                      | Formato d<br>Co                                                          | a Chave Pré-<br>mpartilhada: Frase S                                                                | acreta 💌                              |             |                                                                               |  |  |  |  |
|                                                      | Chave Pré-Co                                                             | mpartilhada: *****                                                                                  | ****                                  |             |                                                                               |  |  |  |  |
|                                                      | Autenticação                                                             | o do Servidor Porta                                                                                 | 812 Endereço IP 0.0.0.0               | Senha       |                                                                               |  |  |  |  |
|                                                      | Nota: Quando a criptografi                                               | a WEP é selecionada, voc                                                                            | ê deve definir o valor da chav        | e WEP.      |                                                                               |  |  |  |  |
|                                                      |                                                                          | Aplicar                                                                                             | Alterações                            |             |                                                                               |  |  |  |  |

Criptografia: WPA2 Misto.

Modo de Autenticação WPA: Pessoal (Chave Pré-Compartilhada).

Formato da Chave Pré-Compartilhada: Frase Secreta.

Chave Pré-Compartilhada: Marque uma senha para a rede sem fio, com no mínimo 8 dígitos, podendo conter letras e números.

Clique em Aplicar Alterações.

## Configuração realizada com sucesso.

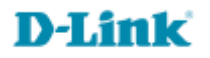

Suporte Técnico www.dlink.com.br/suporte